## <u><iphone・ipad OWA アプリの設定方法></u>

iPhone 及び iPad については、アプリによって、メールの送受信を行うことができます。

①メニュー画面の「App Store」をタップし、以下のアプリケーションをダウンロードします。

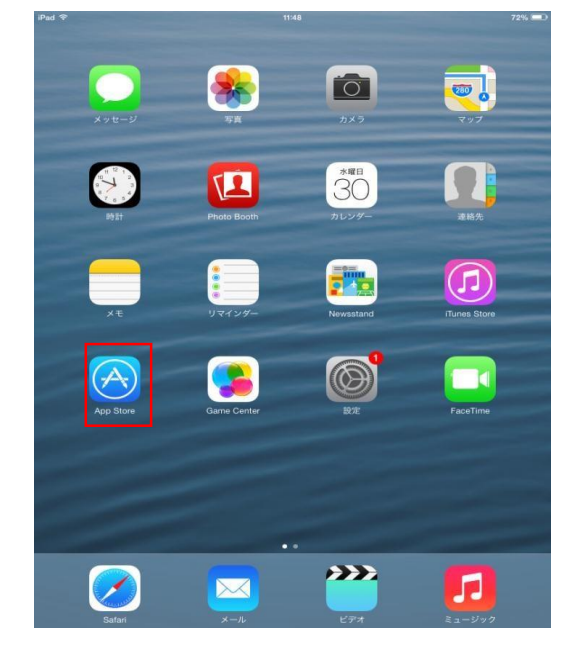

iPhone の場合: OWA for iPhone iPad の場合: OWA for iPad ※共に Microsoft 社が提供している無償アプリケーションとなります。 (類似アプリケーションにご注意下さい。)

②インストールしたアプリケーションをタップします。

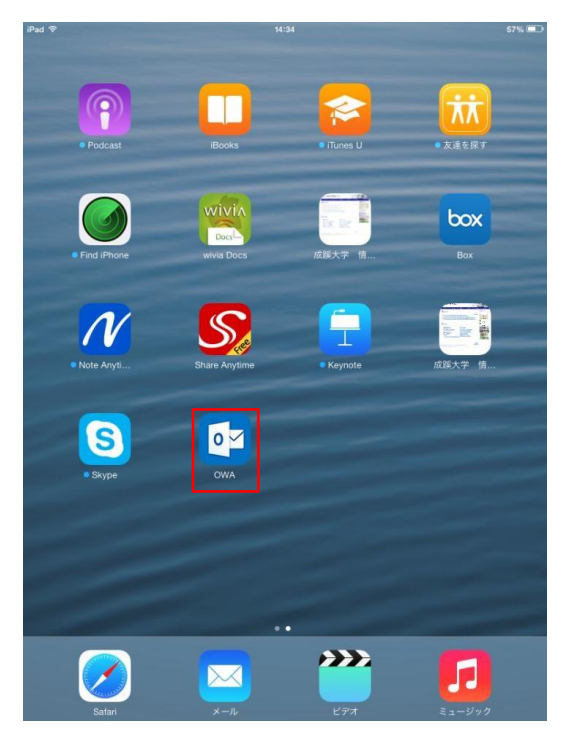

## ③「続行」をタップします。

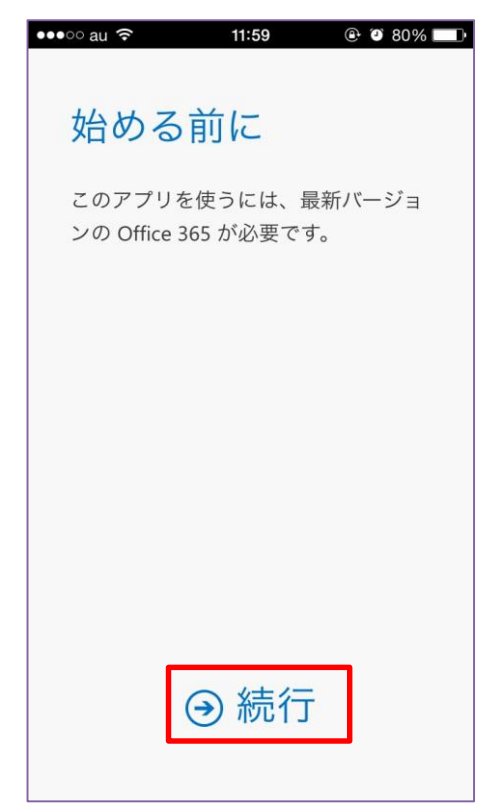

④メールアドレスとパスワードを入力し、「サインイン」をタップします。

| •••• au ᅙ | 11:59     | @ @ 80% 💷 |
|-----------|-----------|-----------|
| 電子メール     | アドレス:     |           |
| パスワード:    |           |           |
| パスワー      | -ドの表示     |           |
| アカワント情報   | 敬か保存されます。 |           |
|           |           |           |
| <b>∂</b>  | サインイ      | ン         |

## ⑤案内ページが続きますので、読み進めてください。⇒「受信トレイに移動する」をタップ

※表示される時とされない時があります。

| 新しい<br>使う準 | アプリを<br>備ができ      |
|------------|-------------------|
| ました        | :)                |
|            |                   |
| <br>④ 受信ト  | レイに移動する           |
|            |                   |
|            |                   |
|            |                   |
|            |                   |
|            |                   |
|            |                   |
|            | 新しい<br>使う準<br>ました |

⑥受信一覧が表示されます。

| ●●●●● 79%     ●●● 79%     ●●       受信トレイ1     すべて     未開封     自分宛       月曜日     ●●●     日     日 |                                              |
|-------------------------------------------------------------------------------------------------|----------------------------------------------|
|                                                                                                 |                                              |
|                                                                                                 | こちらをタップすると、<br>メール、予定表、連絡先を切り替えること<br>が出来ます。 |
| オブライン (動作するようにとの) これには思い、かっ場合があります。 ×   ・・・・ ・・・・ ・・・・                                          |                                              |

Office365 iphone・ipad OWA アプリ設定マニュアル

2015年4月22日発行

本ガイドブックは 2015 年 4 月時点のサービス内容を基準に作成しております。 その後、画面を含む内容に変更が生じる場合もございます。予めご了承ください。

発行:情報創造コミュニティー

編集:協立情報通信株式会社

〒105-0013 東京都港区浜松町1-9-10 DaiwaA 浜松町 TEL:03-3434-3141(代) FAX:03-3433-0407 E-Mail:info@t-itc.jp

当社の承諾なしに転載・複写することを一切禁じます。

本文中に掲載されている製品名は、関係各社の登録商品です。 本文中には登録商標マークは明記しておりません。